## How to access Clinical Key

1. Go to ClinicalKey.

http://ezproxy.ucol.ac.nz/login?url=https://www.clinicalkey.com/student/nursing

For off campus - login in using your UCOL student login.

| 🖻 🖅 🗖 ezproxy.ucol.ac.nz X + V                                                                                                    |  |  |  |
|----------------------------------------------------------------------------------------------------|--|--|--|
| $\leftarrow$ $\rightarrow$ $\circlearrowright$ $\widehat{\mathbf{m}}$ $\bigcirc$ ezproxy.ucol.ac.nz/login                                                       |  |  |  |
| To access this on-line resource, please enter your UCOL                                                                                                    |  |  |  |
| username and password.                                                                                                    |  |  |  |
| UCOL username:                                                                                                    |  |  |  |
| UCOL password:                                                                                                    |  |  |  |
| Login                                                                                                    |  |  |  |
| Students:                                                                                                    |  |  |  |
| Your username is your UCOL Student ID e.g. 2099999.<br>Your password is the one you use to access the UCOL<br>network.                                          |  |  |  |
| Staff:                                                                                                    |  |  |  |
| Your username and password are the ones given to you<br>for access to the UCOL network. (Recent staff<br>usernames take the form initial.surname e.g. a.smythe) |  |  |  |

- 2. On the home page, select 'Register' in the upper-right corner of the screen.
  - If you are already on the Log In page, click '*Not* **Registered**? **Register** *now*' which can be found below the '*Log in*' button.

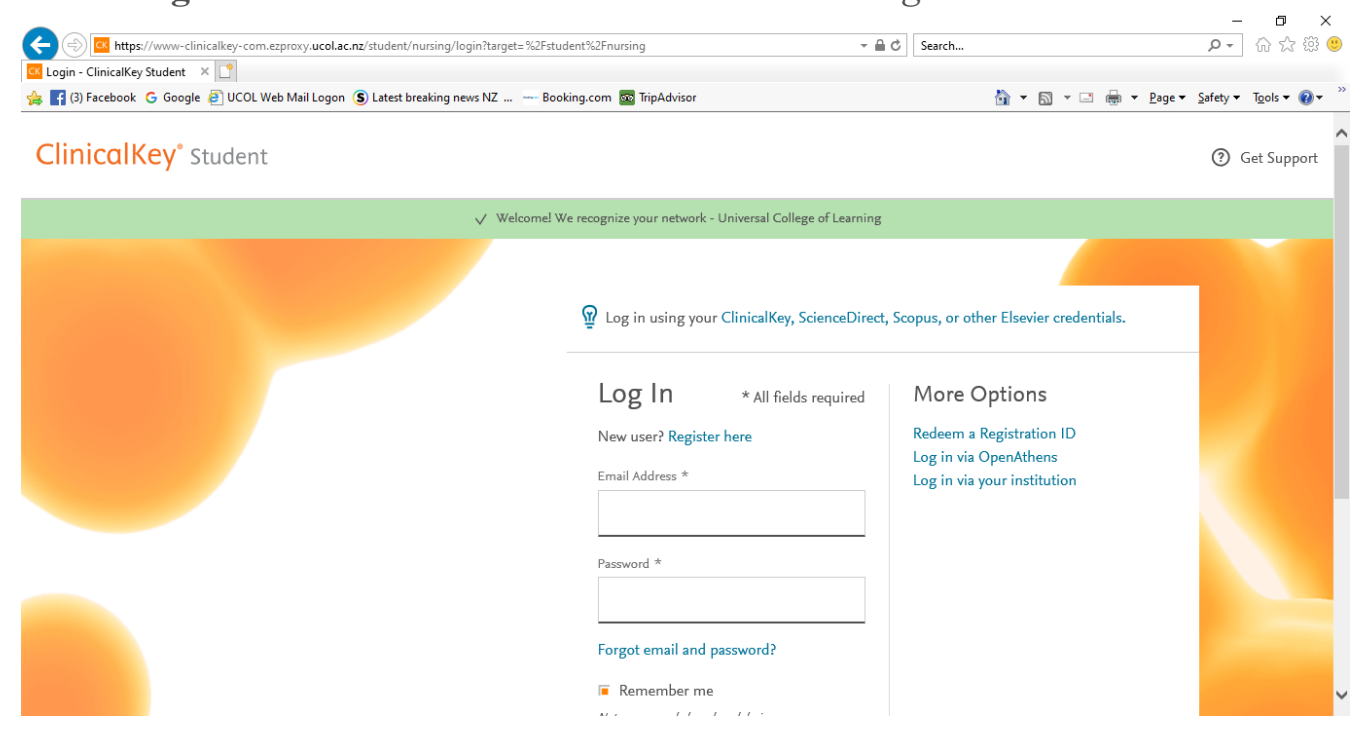

- 3. Enter a username (your UCOL email address).
  - Your email address is your username unless you had a prior account, in which case we will alert you to this. The email address you choose for your username cannot exceed 50 characters.

Please note: Your username is case sensitive.

- 4. Enter a chosen password.
  - Your password does not require the use of special characters.
  - Your password must be between 5 and 20 characters long.

Please note: Your password is case sensitive.

| f (3) Facebook 🔓 Google 🖉 UCOL Web Mail Logon 💲 Latest breakin | g news NZ 🛥 Booking.com 💀 TripAdvisor                                               | 🏠 🔻 🔂 👻 🚍 👻 Page 🕶    | Safety 🔻 Tools 👻 🔞 |
|----------------------------------------------------------------|-------------------------------------------------------------------------------------|-----------------------|--------------------|
| ClinicalKey <sup>®</sup> Student                               |                                                                                     |                       | ⑦ Get Support      |
|                                                                | Kegister         Already registered? Log in         First Name *                    | * All fields required |                    |
|                                                                | Email Address (Use school email if you have one) * Password (5 character minimum) * |                       |                    |

After completing these steps:

- You have **registered** for a ClinicalKey user profile/personal account.
- You will receive a confirmation email.